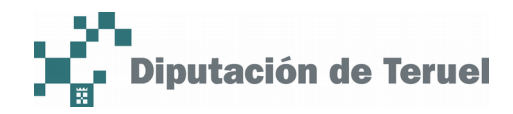

## P/. Factura electrónica

# **D**/. Crear eFactura

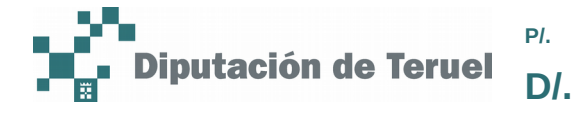

Crear eFactura

#### **Control documental**

| Versión del<br>documento | Fecha    | Autor        | Modificaciones/Comentarios    |
|--------------------------|----------|--------------|-------------------------------|
| 1.0                      | 25/11/16 | Servicio TIC | Versión inicial del documento |

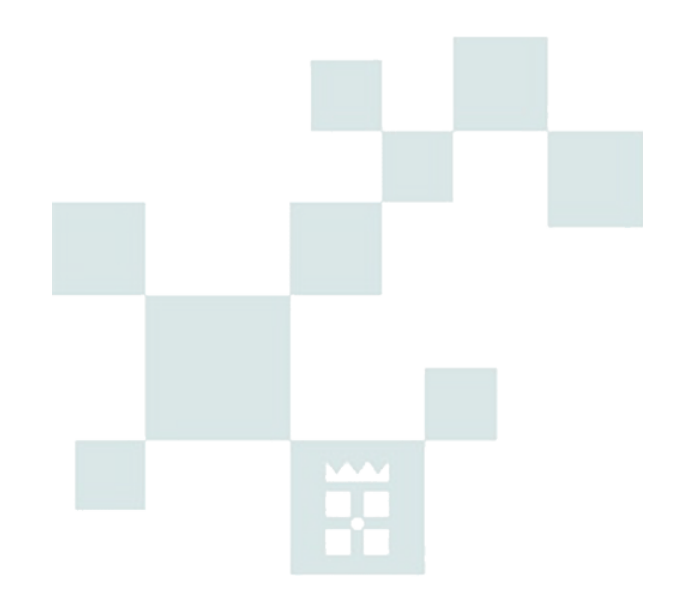

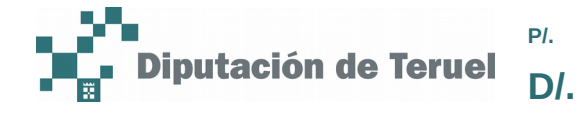

#### INDICE

| 1/.Acceso a eFactura             | 4  |
|----------------------------------|----|
| 2/.Crear una factura electrónica | 6  |
| 2.1/.Introducir línea            | 10 |
| 2.2/.Eliminar línea              | 13 |
| 2.3/.Guardar borrador            | 13 |
| 2.4/.Añadir adjuntos             | 14 |
| 2.5/.Eliminar adjunto            | 17 |

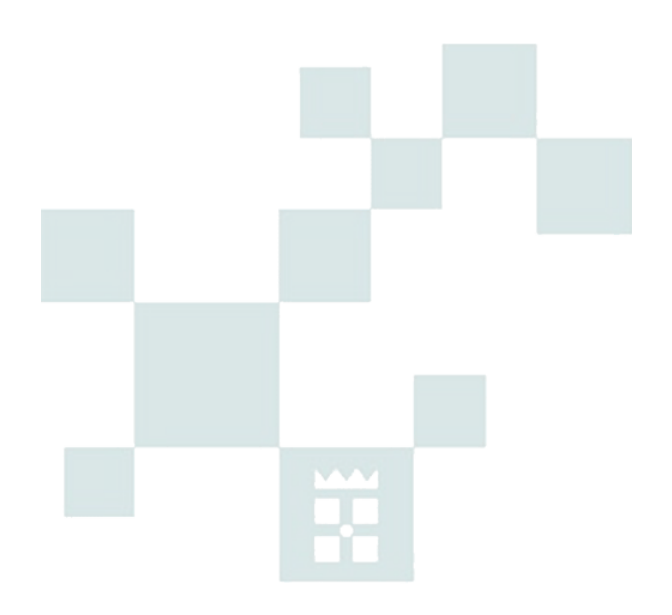

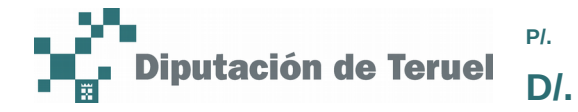

#### 1/. Acceso a eFactura

En https://236ws.dpteruel.es/tramitar/ clicamos sobre Factura Electrónica:

| Diputación de Teruel                                                                                                    |                                                                                                    | ricios activos<br>vicios activos<br>vicios de Ciudadanos                                                                                                    |  |
|----------------------------------------------------------------------------------------------------|----------------------------------------------------------------------------------------------------|----------------------------------------------------------------------------------------------------|--|
| Ciudadanos Profesionales<br>Ud. está en Ciudadanos                                                                                        | y Empresas 🛡 Entidades Locales 🛡 Area Personal                                                                                                    | Martes 22 de Noviembre de 2016                                                                                                    |  |
| ■□□<br>Áreas temáticas                                                                                                    | ■∎<br>Novedades                                                                                                    | ***<br>Trámites destacados                                                                                                    |  |
| Asuntos sociales<br>Ayudas y subvenciones<br>Consumidores y usuarios<br>Deportes<br>Edificios, locales y viviendas<br>Educación<br>Empleo | Expropiación Forzosa D 🗟 🗓<br>Justificación de subvención para la organización de ferias agropecuarias,<br>agroalimentarias y medio ambientales D 🖨 🔹<br>Pieza separada de justiprecio D 🖨 🔹<br>Publicación en el Boletín Oficial de la Provincia (Particulares) D 🛋 💷 | Cambios de datos fiscales<br>Cambios de datos fiscales<br>Publicación en el Boletín<br>Oficial de la Provincia<br>(Particulares)<br>Cambios de datos fiscales<br>Publicación en el Boletín<br>Oficial de la Provincia<br>(Particulares)<br>Cambios de datos fiscales<br>Publicación en el Boletín<br>Oficial de la Provincia<br>(Particulares)<br>Cambios de datos fiscales<br>Publicación en el Boletín<br>Oficial de la Provincia<br>(Particulares) |  |
| Juventud<br>Medio ambiente<br>Obras y urbanismo                                                                                           | Tramitación de quejas y sugerencias 🛛 🗈                                                                                                    |                                                                                                    |  |
| Padrón y registro civil<br>Patrimonio<br>Servicios<br>Tráfico y vebículos                                                                 |                                                                                                    | FACTURA<br>ELECTRÓNICA                                                                                                    |  |

Se nos abrirá otra página y haremos clic sobre *Acceso mediante certificado electrónico*. Se nos cargarán los certificados que tengamos en el navegador y/o en la tarjeta. Seleccionamos el certificado y aceptamos:

| Diputación de Teruel | <b>*</b> * |                                         |
|----------------------|------------|-----------------------------------------|
|                      |            | Acceso mediante certificado electrónico |
|                      |            |                                         |

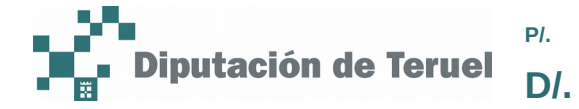

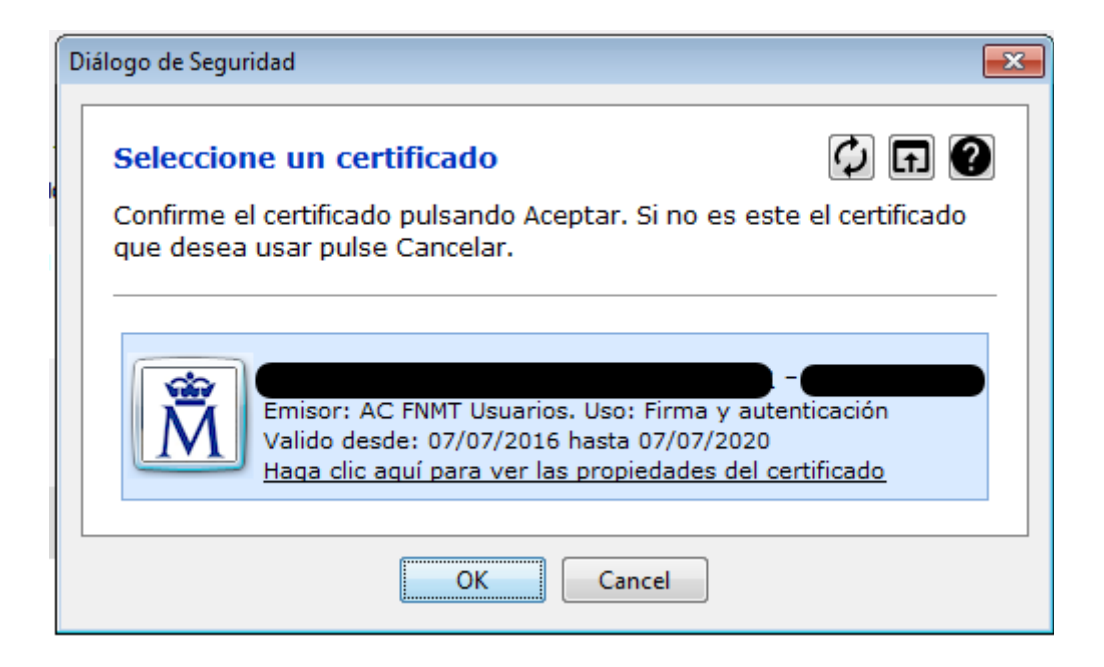

Una vez autenticados, **si somos gestores de más de una empresa**, nos aparecerá un desplegable en el que podemos seleccionar la empresa para la que queramos enviar la factura (**si no somos gestores en más de una empresa esta pantalla no aparecerá**),. Una vez selecciona la empresa haremos clic en *Acceder*:

| Diputación de Te | Usuario<br>NIF:<br>Login:<br>CIF:<br>Compañía:                               |                                                |  |
|------------------|------------------------------------------------------------------------------|------------------------------------------------|--|
|                  | Acceso<br>Empresa de acceso                                                  |                                                |  |
|                  | Selección de empresa<br>Seleccione la empresa co<br>00000000T - Empresa de F | on la que desea acceder al Portal::<br>Pruebas |  |
|                  | Acceder                                                                      |                                                |  |
|                  |                                                                              |                                                |  |
|                  |                                                                              |                                                |  |

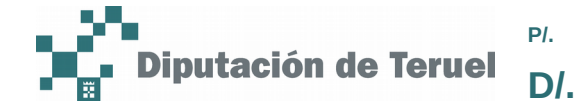

### 2/. Crear una factura electrónica

Una vez hayamos accedido a la empresa desde la que queremos enviar la factura, tenemos que hacer clic sobre *Borradores* o sobre *Listado de borradores*:

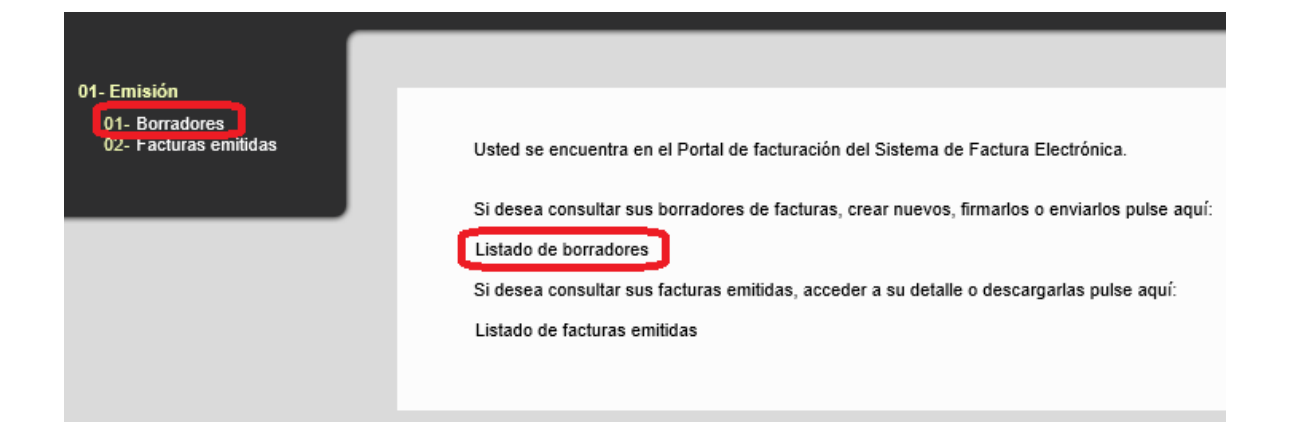

Después, haremos clic sobre *Alta borrador*: Este botón, en caso de que no tengamos ninguna factura más listada en *Borradores* aparecerá así:

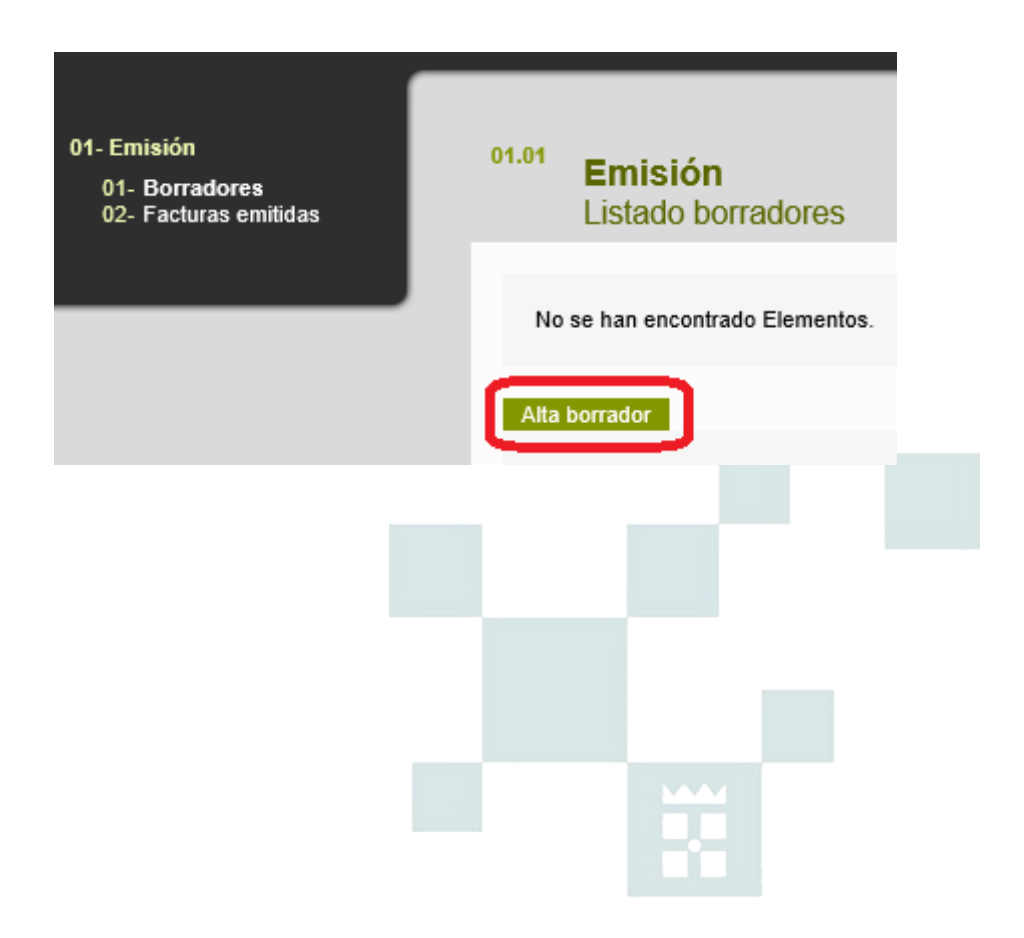

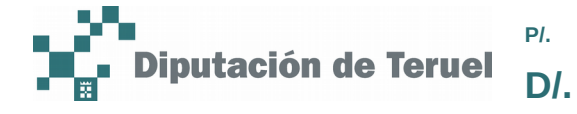

Y, en el caso que tengamos facturas listadas en borradores, aparecerá debajo del listado:

| 01. | <sup>01</sup> Em | <b>nisió</b><br>tado t | n<br>porradores          |         |              |                    |                |             |          |              |    |          |   |
|-----|------------------|------------------------|--------------------------|---------|--------------|--------------------|----------------|-------------|----------|--------------|----|----------|---|
|     | Elemento         | encont                 | rado:                    | Secie   | CIF recentor | Nombre recentor    | Fecha creación | Importe (F) | Estado   | Formato      | Pá | ginas: · | 1 |
|     | 0                |                        | 336699                   | 55      | 18008412X    | Ayto. Villagazapos | 22 / 11 / 2016 | 16.274,50   | Borrador | Facturae 3.2 |    | Ø        |   |
| ł   | Firmar           | Enviar f               | irmados Alta borrador El | liminar |              |                    |                |             |          |              |    |          |   |

Empezaremos rellenando los datos de la *Factura*. Si la factura que vamos a enviar no tiene Serie, en ese campo pondremos *SS* (Sin Serie):

| 01- Emisión<br>01- Borradores<br>02- Facturas emitidas | <sup>01.01</sup> <b>Borradores</b><br>Alta de borrador                                 |
|--------------------------------------------------------|----------------------------------------------------------------------------------------|
|                                                        | Factura:   Número factura:   Serie factura:   Fecha emisión (dd/mm/aaaa):   22/11/2016 |
|                                                        | Fecha servicio desde: hasta:                                                           |

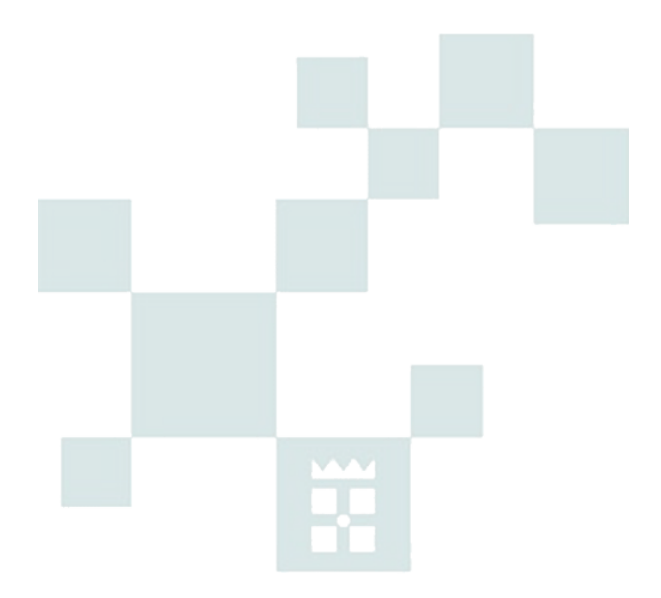

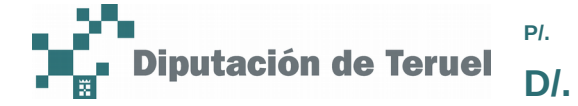

Después, en la parte del *Emisor* seleccionaremos del desplegable la empresa correspondiente en *Num. Proveedor*:

| Emisor:           |                              |
|-------------------|------------------------------|
| CIF emisor:       | 0000000T                     |
| Nombre emisor:    | Empresa Pruebas Gestora      |
| Domicilio emisor: | DPT-Inf                      |
| Localidad emisor: | Teruel                       |
| Provincia emisor: | Teruel                       |
| C.P. emisor:      | 44002                        |
| Teléfono emisor:  | 1519                         |
| e-mail emisor:    | empresa.pruebas@epruebas.com |
| Num. Proveedor:   |                              |

En la parte del *Receptor* seleccionaremos en el desplegable *Oficina receptor* el Departamento de Diputación de Teruel al que va destinada la factura.

| Receptor:           |                 |
|---------------------|-----------------|
| CIF receptor:       |                 |
| Nombre receptor:    |                 |
| Domicilio receptor: | Piza Mayor      |
| Localidad receptor: | Villagazapos    |
| Provincia receptor: |                 |
| C.P. receptor:      | 44701           |
| Teléfono receptor:  |                 |
| e-mail receptor:    |                 |
| Oficina receptor:   | TIC Informática |
|                     |                 |

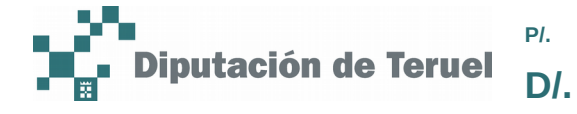

En la parte de Pago haremos clic sobre la casilla:

| Pago:            |  |
|------------------|--|
| Detalles de Pago |  |

Y se nos abrirá el formulario para los datos del pago. Lo rellenamos y clicamos sobre *Cargar Datos*:

| Detalles de Pago               |                         |              |
|--------------------------------|-------------------------|--------------|
| Fecha vto. (dd/mm/aaaa         | ):*                     |              |
| Observacione                   | s:                      | ^            |
|                                |                         | $\checkmark$ |
| Forma de pag                   | o: Transferencia bancar | ia 🗸         |
| Debe rellenar uno de los dos c | ampos o IBAN o CCC      |              |
| IBAI                           | 4:*                     |              |
| CC                             | D:*                     |              |
| Cargar datos                   |                         |              |
|                                |                         |              |
|                                |                         |              |
|                                |                         |              |
|                                |                         |              |
|                                |                         |              |

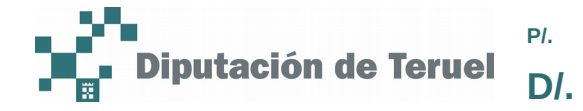

#### 2.1/. Introducir línea

Para introducir las líneas de la factura, clicaremos en Ir a conceptos:

| Importes:                       |      |
|---------------------------------|------|
| Base imponible (€):             | 0,00 |
| Importe total (€):              | 0,00 |
| (* campos obligatorios)         |      |
| Aceptar Cancelar Ir a conceptos |      |

Rellenaremos los datos de la línea. Una vez cumplimentados los datos seleccionaremos el tipo de impuesto del desplegable y haremos clic sobre el botón *Añadir*.

| 01.01 | Borradores<br>Alta de borrador                              |                    |          |       |                                    |                                         |
|-------|-------------------------------------------------------------|--------------------|----------|-------|------------------------------------|-----------------------------------------|
|       |                                                             |                    |          |       |                                    |                                         |
|       |                                                             |                    |          |       |                                    |                                         |
| Da    | itos de línea:                                              |                    |          |       |                                    |                                         |
|       | Código:                                                     |                    | Albarán: |       |                                    |                                         |
|       | Concepto:*                                                  | Concepto de prueba |          |       |                                    |                                         |
|       | Cantidad:*                                                  | 2                  | Precio:* | 15.20 | Dto. (%):                          | 0.0                                     |
|       | (* campos obligatorios)                                     |                    |          |       |                                    |                                         |
| Г     | – Impuestos Repercutidos –––––                              |                    |          |       | Impuestos Retenidos –              |                                         |
|       | Tipo de impuesto:<br>No se han <del>encontrado Elonor</del> | IVA 21% 🔽 Añadir   |          |       | Tipo de im<br>No se han encontrado | puesto: IRPF 0% V Añadir<br>DElementos. |
|       |                                                             |                    |          |       |                                    |                                         |
|       |                                                             |                    |          |       |                                    |                                         |
|       |                                                             |                    |          |       |                                    |                                         |
|       |                                                             |                    |          |       |                                    |                                         |

Nos aparecerá un mensaje con el tipo de impuesto que hemos añadido:

| [ In | npuestos | Repercutidos ———  |           |            |   |
|------|----------|-------------------|-----------|------------|---|
|      |          | Tipo de impuesto: | IVA 21% 🗸 | Añadir     |   |
|      | Tipo     |                   |           | Porcentaje |   |
|      | IVA      |                   |           | 21.0       | Ē |
|      |          |                   |           |            |   |

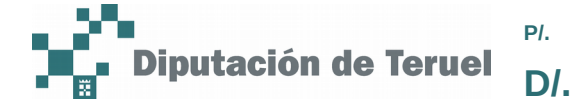

Una vez tenemos incluido el tipo de impuesto, clicaremos sobre el botón *Añadir* y se incluirá la línea en la factura:

| 01.01 Borradores<br>Alta de borrador |
|--------------------------------------|
| Datos de línea:                      |
| Código:                              |
| Concepto:* Concepto de prueba        |
| Cantidad:* 2.0                       |
| (* campos obligatorios)              |
| Impuestos Repercutidos               |
| Tipo de impuesto: IVA 21% 🗸 Añadir   |
| Tipo Porcentaje                      |
| IVA 21.0                             |
|                                      |
|                                      |
|                                      |
| Añadir                               |

Nos aparecerá la línea en el Detalle de factura:

| inar línea Vo<br>talle de factura: | lver a datos factura                    |          |             |         |
|------------------------------------|-----------------------------------------|----------|-------------|---------|
| Código                             | Concepto                                | Cantidad | Importe (€) | Dto.(%) |
|                                    | Concepto de prueba                      | 2,00     | 30,40       |         |
| Base imponible                     | (€): 30,40 € importe total (€): 36,78 € |          |             |         |
|                                    |                                         |          |             |         |

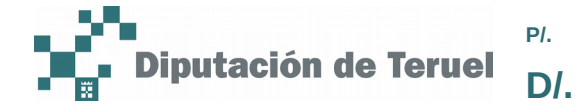

Si queremos introducir otra línea repetiremos el proceso. Al añadirla, nos aparecerán las 2 líneas en el *Detalle de factura*:

| Elimina | ır línea Volver a     | datos factura                    |          |             |         |
|---------|-----------------------|----------------------------------|----------|-------------|---------|
| Detal   | e de factura:         |                                  |          |             |         |
| _       | Código                | Concepto                         | Cantidad | Importe (€) | Dto.(%) |
|         |                       | Concepto de prueba               | 2,00     | 30,40       |         |
|         |                       | Concepto 2                       | 1,00     | 10,00       |         |
| Ba      | ase imponible (€): 40 | ,40 € Importe total (€): 48,88 € |          |             |         |

Una vez que tengamos todas las líneas de la factura, haremos clic sobre Volver a datos factura:

| -                |                    |          |             |        |
|------------------|--------------------|----------|-------------|--------|
| alle de factura: |                    |          |             |        |
| Código           | Concepto           | Cantidad | Importe (€) | Dto.(9 |
|                  | Concepto de prueba | 2,00     | 30,40       |        |
|                  | Concepto 2         | 1.00     | 10.00       |        |

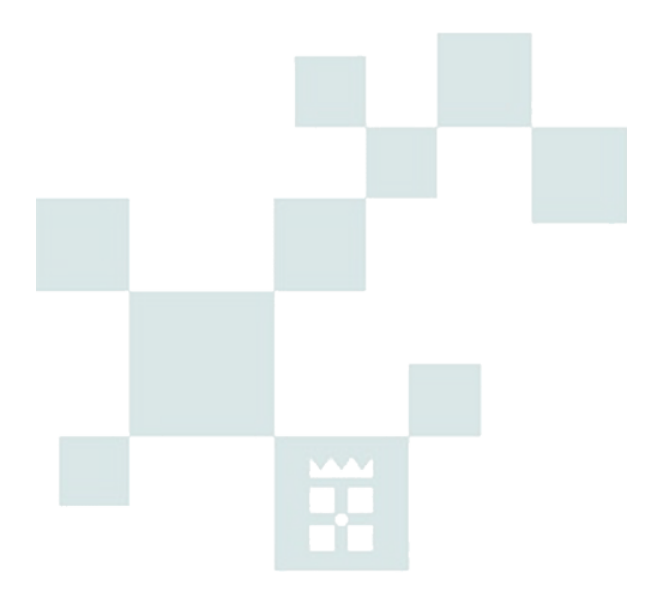

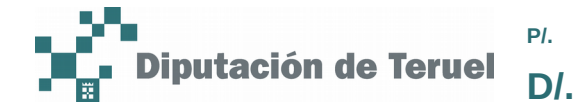

#### 2.2/. Eliminar línea

Para eliminar una línea de una factura la seleccionaremos de la lista y clicaremos en el botón *Eliminar línea*:

| Eliminar<br>Detalle | Volver a Volver a    | datos factura                    |          |             |         |
|---------------------|----------------------|----------------------------------|----------|-------------|---------|
|                     | Código               | Concepto                         | Cantidad | Importe (€) | Dto.(%) |
|                     |                      | Concepto de prueba               | 2,00     | 30,40       |         |
|                     |                      | Concepto 2                       | 1,00     | 10,00       |         |
| Bas                 | se imponible (€): 40 | ,40 € Importe total (€): 48,88 € |          |             |         |

#### 2.3/. Guardar borrador

Una vez hemos introducido las líneas de la factura guardaremos el borrador clicando sobre el botón *Aceptar*:

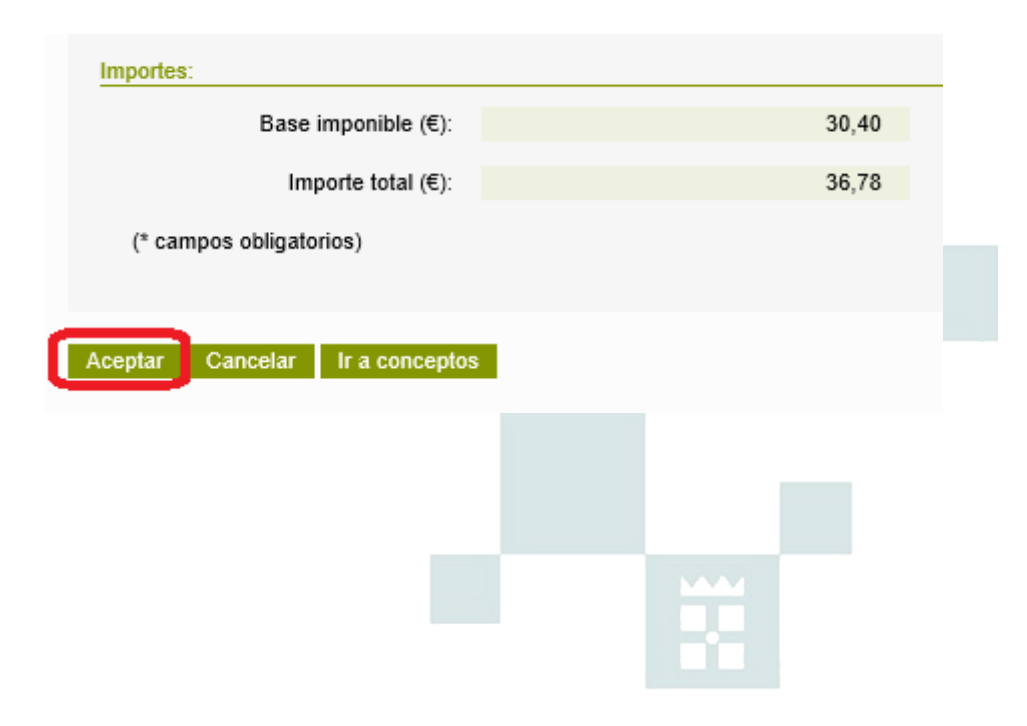

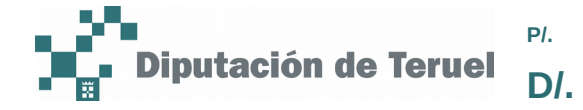

#### 2.4/. Añadir adjuntos

Cuando le hayamos dado clic al botón *Aceptar* se nos mostrará la lista de borradores. Para adjuntar documentos tenemos que clicar en el icono del clip al final de la línea de la factura:

| <u>Importe (€)</u> | <u>Estado</u> | <u>Formato</u> |   | _ |
|--------------------|---------------|----------------|---|---|
| 16.274,50          | Borrador      | Facturae 3.2   | ø |   |
| 36,78              | Borrador      | Facturae 3.2   | ۲ | Ø |

En la pantalla que nos aparezca haremos clic en Nuevo adjunto:

| Número factura:                                                          | 1224                    |       |
|--------------------------------------------------------------------------|-------------------------|-------|
| Serie factura:                                                           | \$\$                    |       |
| CIF emisor:                                                              | 0000000T                |       |
| Nombre emisor:                                                           | Empresa Pruebas Gestora |       |
| CIF receptor:                                                            |                         |       |
| Nombre receptor:                                                         | Ayto. Villagazapos      |       |
| Importe total (€):                                                       |                         | 36,78 |
| inporte total (e).                                                       |                         |       |
|                                                                          |                         |       |
|                                                                          |                         |       |
| istado Adjuntos                                                          |                         |       |
| istado Adjuntos<br>No se han encontrado Elementos.                       |                         |       |
| istado Adjuntos<br>No se han encontrado Elementos.                       |                         |       |
| istado Adjuntos<br>No se han encontrado Elementos.                       |                         |       |
| istado Adjuntos<br>No se han encontrado Elementos.<br>evo adjunto Volver |                         |       |
| istado Adjuntos<br>No se han encontrado Elementos.<br>evo adjunto Volver |                         |       |
| istado Adjuntos<br>No se han encontrado Elementos.<br>evo adjunto Volver |                         |       |

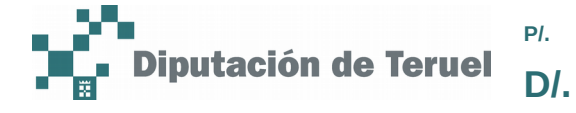

Haremos clic en Examinar y buscaremos el documento en nuestro equipo:

| Selección de Adjunto:                                   |                               |
|---------------------------------------------------------|-------------------------------|
| Por favor, seleccione el fichero qu<br>Fichero adjunto: | e desea importar:<br>Examinar |
| Descripcion del adjunto:                                |                               |
| Aceptar Cancelar                                        |                               |

Una vez seleccionado el documento, podremos poner una descripción del mismo. Para adjuntarlo clicamos sobre *Aceptar*:

|          | Por favor, se               | leccione el fichero qu                                        | ie desea impor | tar.          |          |
|----------|-----------------------------|---------------------------------------------------------------|----------------|---------------|----------|
|          |                             | Fichero adjunto:                                              | C:\Users\Jav   | ri\Desktop\ke | Examinar |
|          | Desc                        | ripcion del adjunto:                                          | Adjunto de p   | rueba         |          |
|          |                             |                                                               |                |               |          |
| Ace      | ptar Can                    | celar                                                         |                |               |          |
|          |                             |                                                               |                |               |          |
|          |                             |                                                               |                |               |          |
|          |                             |                                                               |                |               |          |
| apareo   | cerá la lista               | de adjuntos:                                                  |                |               |          |
| apareo   | cerá la lista               | de adjuntos:                                                  |                |               |          |
| aparec   | cerá la lista               | de adjuntos:                                                  |                |               |          |
| s aparec | cerá la lista<br>Listado Ar | de adjuntos:<br>djuntos                                       |                |               |          |
| s aparec | cerá la lista<br>Listado Ad | de adjuntos:<br>djuntos                                       |                |               |          |
| apareo   | cerá la lista               | de adjuntos:<br>djuntos<br>Nombre adjunto                     | iebas odf      |               |          |
| apareo   | cerá la lista<br>Listado Ad | de adjuntos:<br>djuntos<br>Nombre adjunto<br>Documento_de_pro | uebas.pdf      |               |          |

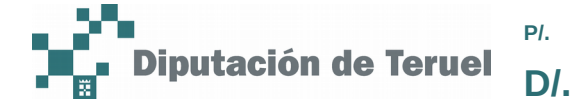

Para visualizar el adjunto lo seleccionaremos y haremos clic sobre Descargar adjunto:

| Lista | ado Ac | ljunto | S              |      |                   |        |
|-------|--------|--------|----------------|------|-------------------|--------|
|       |        | Nom    | bre adjunto    |      |                   |        |
|       | ✓      | Doc    | umento_de_pru  | ebas | s.pdf             |        |
|       |        |        |                |      |                   |        |
|       |        |        |                |      |                   |        |
| Nuev  | o adju | nto    | Eliminar adjur | nto  | Descargar adjunto | Volver |

Una vez tengamos todos los documentos adjuntados, para volver a la lista de borradores, haremos clic en *Volver*:

| Listado A  | djuntos                  |                     |           |  |
|------------|--------------------------|---------------------|-----------|--|
|            | Nombre adjunto           |                     |           |  |
|            | Documento_de_pruebas.pdf |                     |           |  |
|            |                          |                     |           |  |
|            |                          |                     |           |  |
| Nuevo adju | into Eliminar adjun      | nto Descargar adjun | to Volver |  |
|            |                          |                     |           |  |
|            |                          |                     |           |  |
|            |                          |                     |           |  |
|            |                          |                     |           |  |
|            |                          |                     |           |  |
|            |                          |                     |           |  |
|            |                          |                     |           |  |
|            |                          |                     |           |  |
|            |                          |                     |           |  |

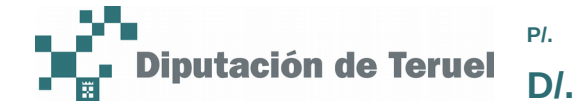

#### 2.5/. Eliminar adjunto

Para eliminar un adjunto lo seleccionaremos en la lista de adjuntos los que queramos eliminar. Después clicaremos sobre *Eliminar el adjunto:* 

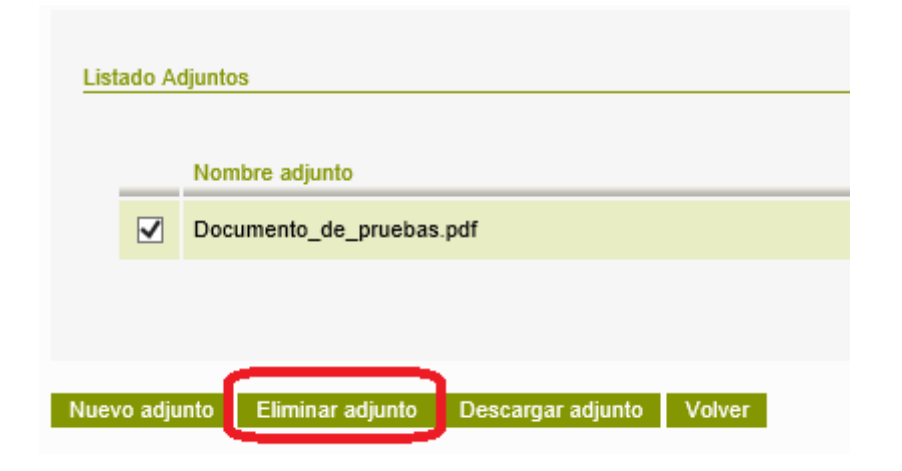

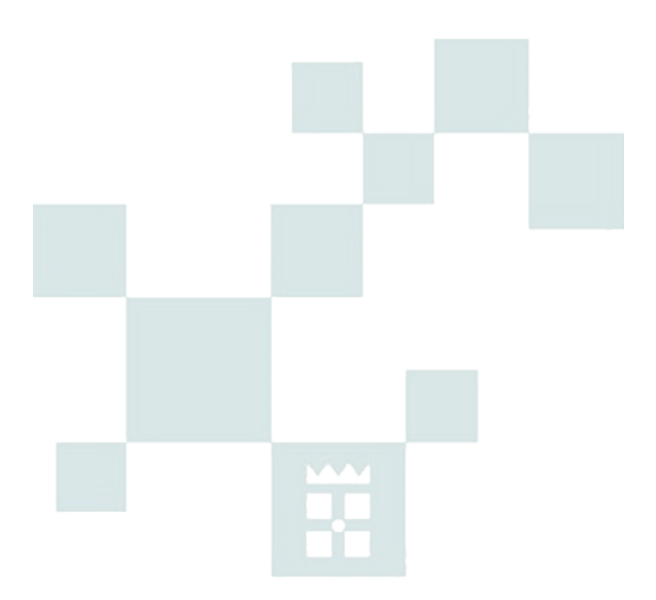

F/. 02/02/18 pág./. 17 de 17